# Der Übergang

von der schwebenden Werkzeugleiste zur SMART Ink Dynamic Toolbar

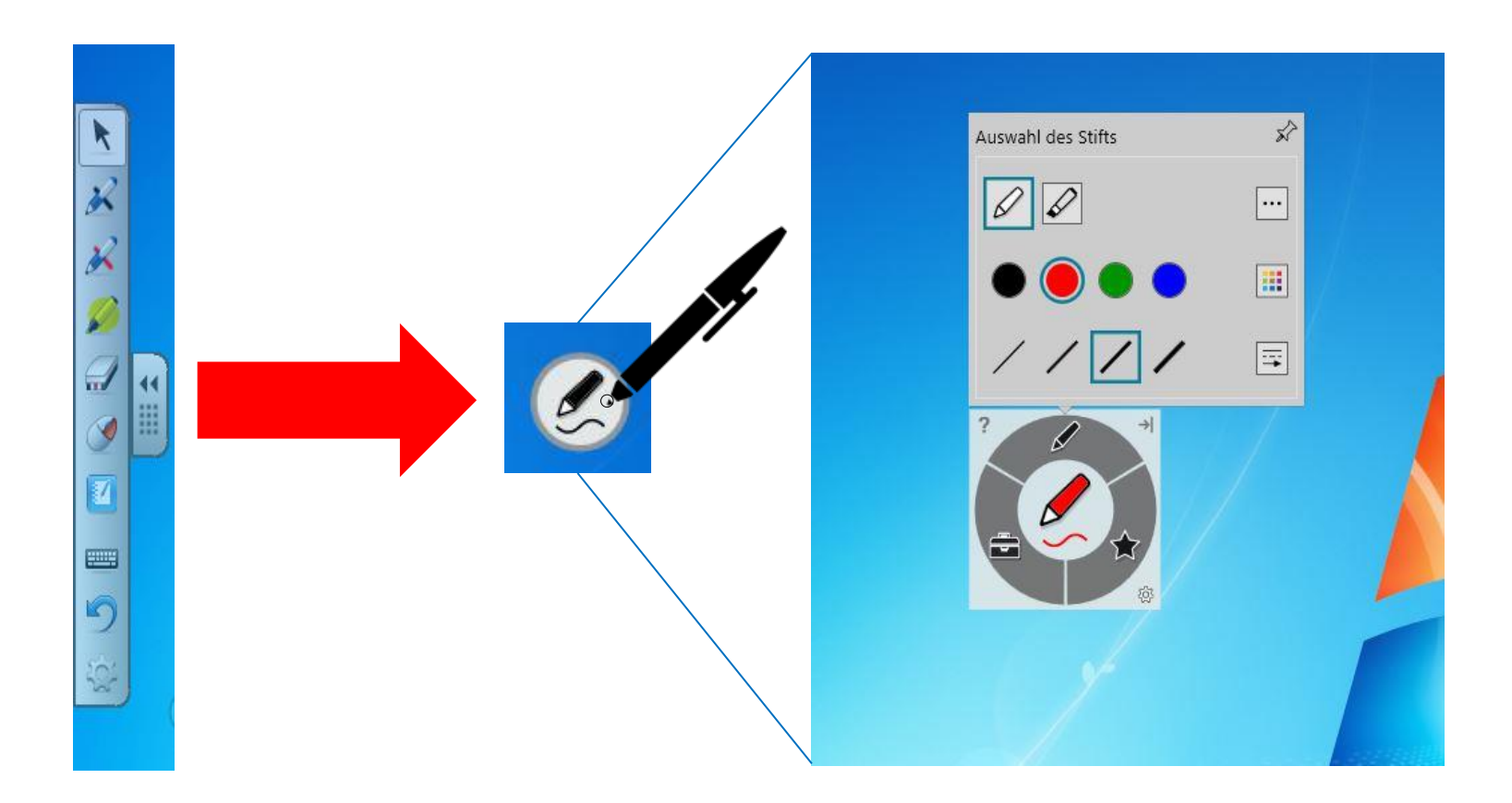

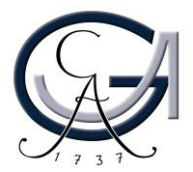

### SMART Ink Dynamic Toolbar Öffnen

- Der SMART Ink Dynamic Toolbar öffnet sich automatisch beim Anmeldung.
- Wenn es sich nicht rechtzeitig öffnet, Sie haben zwei Methoden zur Verfügung.

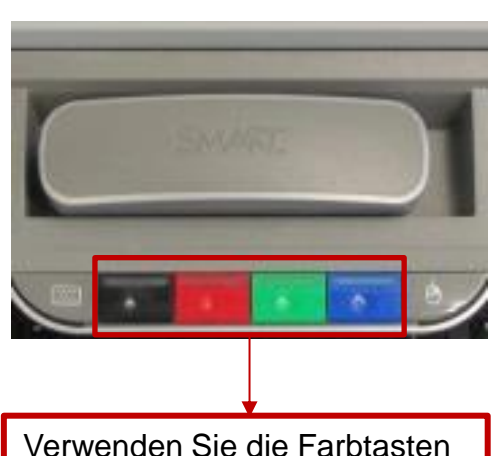

Verwenden Sie die Farbtasten um die Software "SMART Ink" zu öffnen.

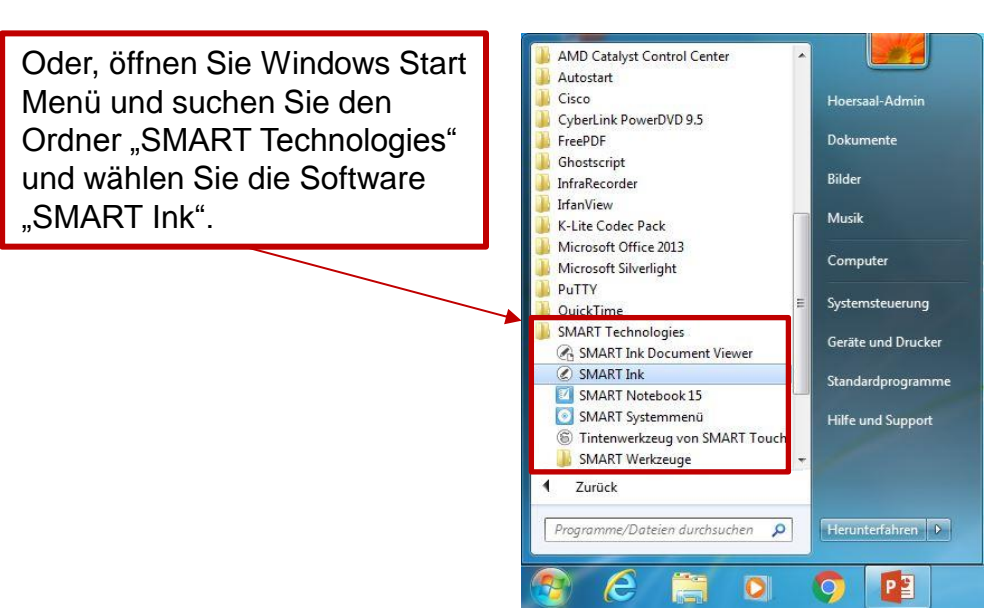

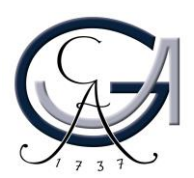

| Auswahl v      |                    | erschiedener Stit   |  |
|----------------|--------------------|---------------------|--|
| Standardstifte | Auswahl des Stifts | II<br>stift         |  |
|                | Standardstifte     | Auswahl verschieden |  |

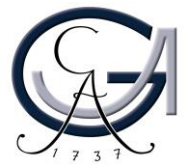

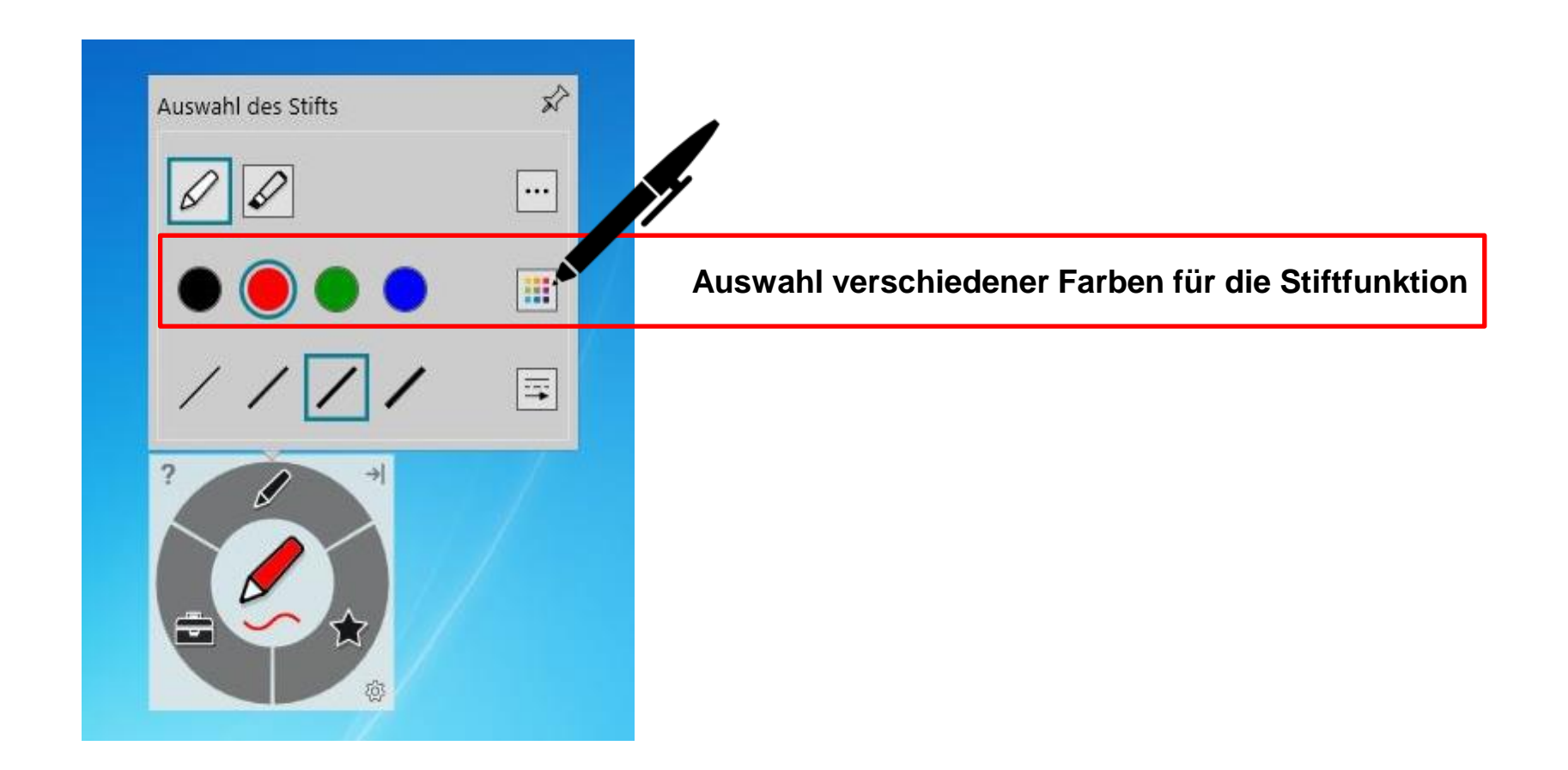

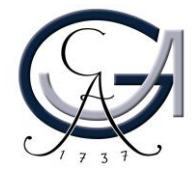

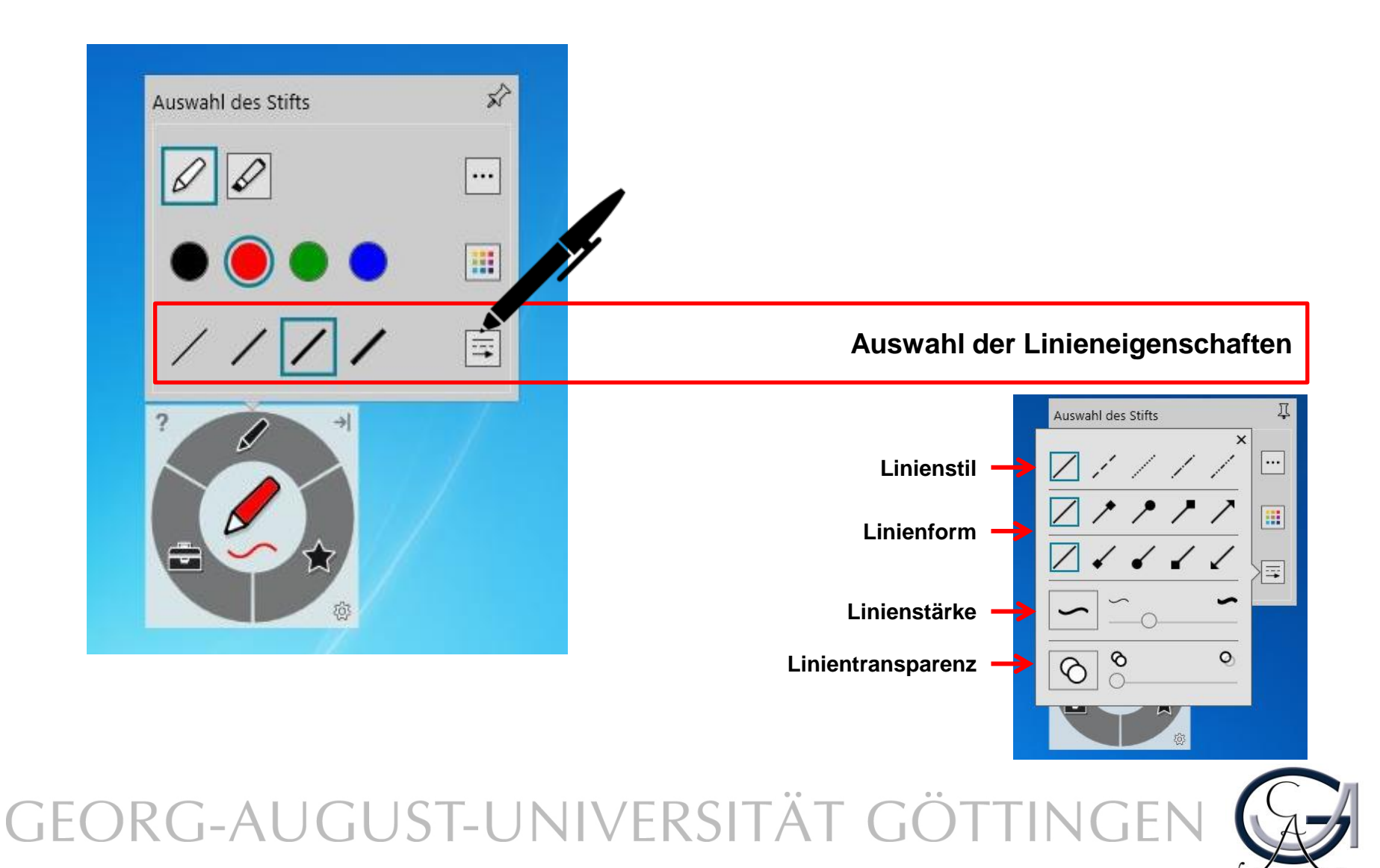

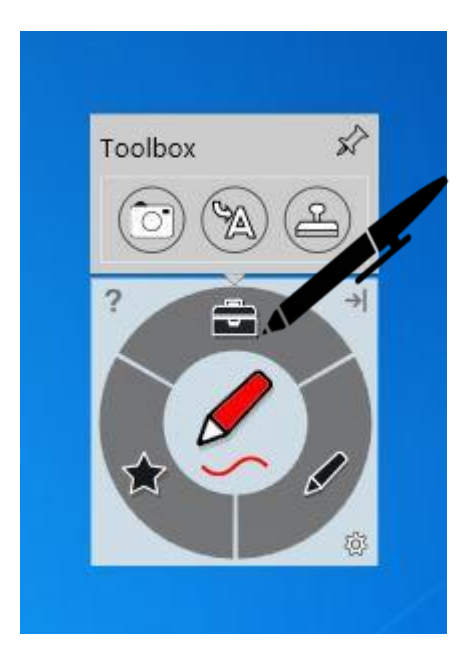

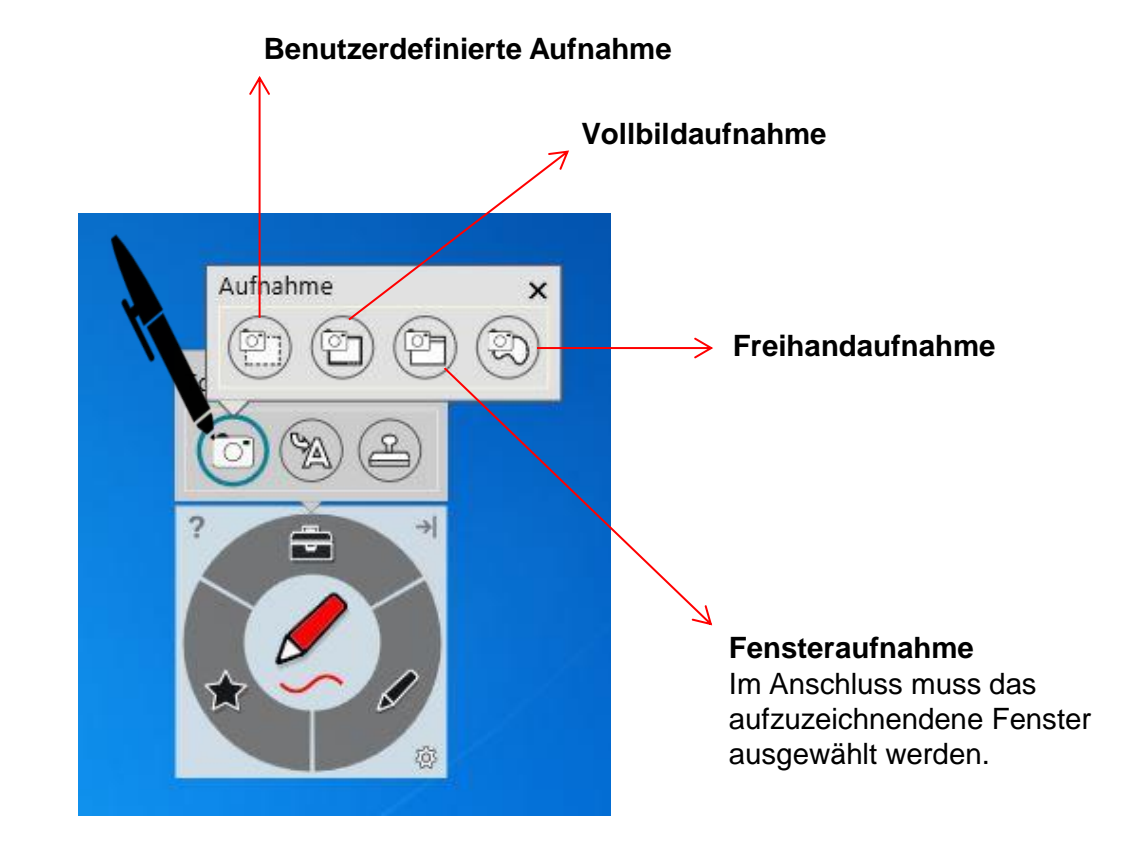

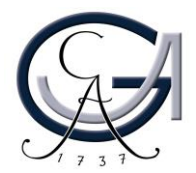

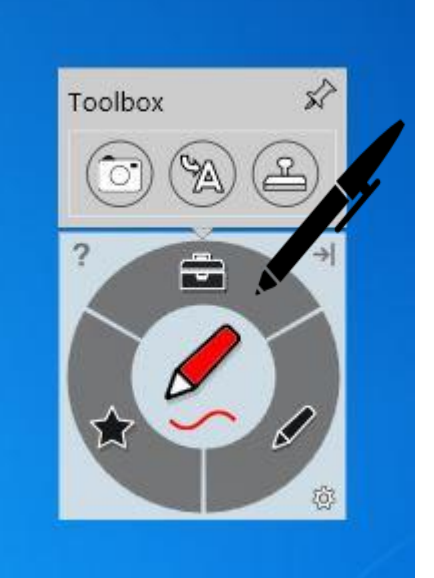

Schreiben Sie in die Box, um Tinte in Blockschrifttext umzuwandeln.

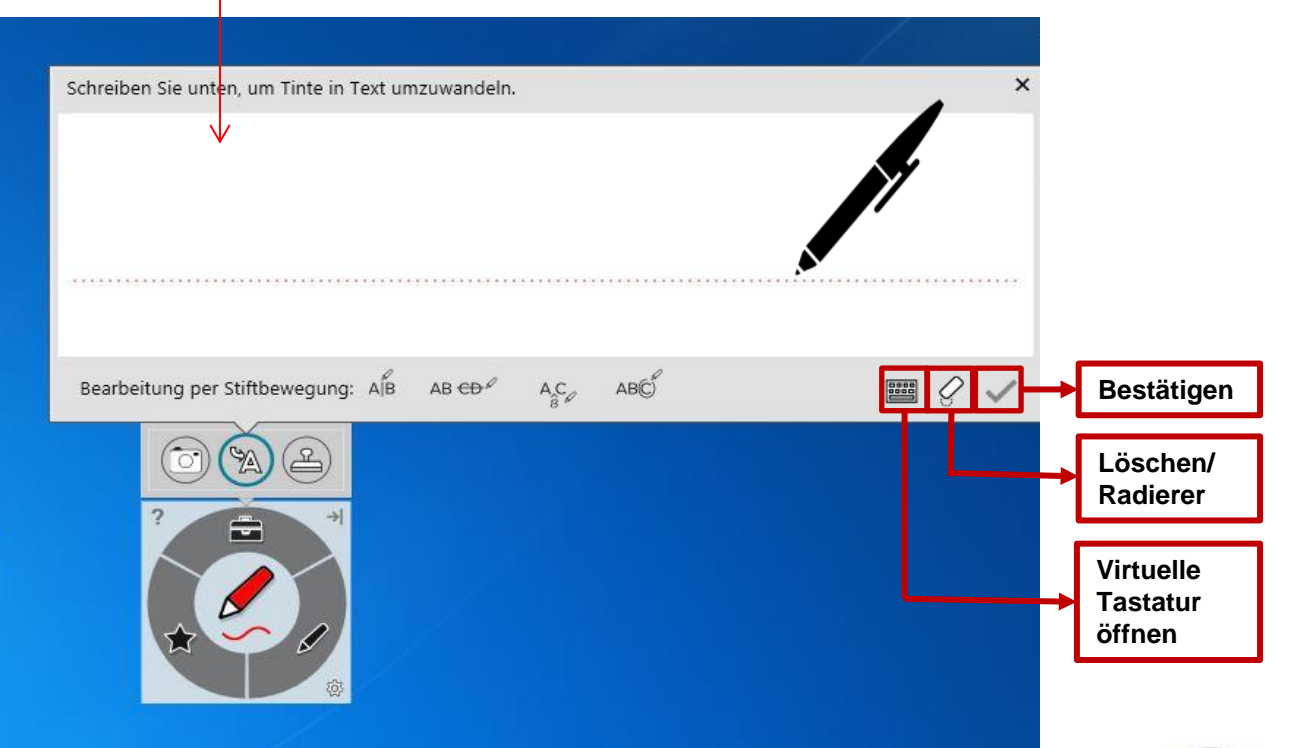

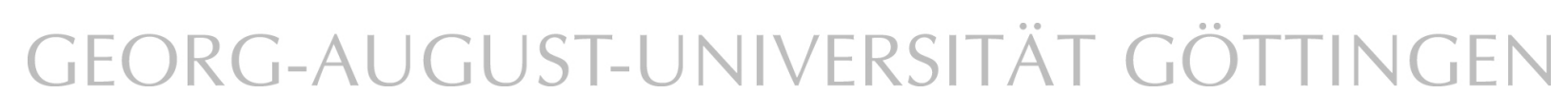

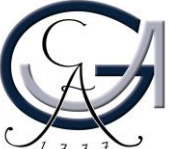

### **Desktop-Annotationen**

Verwenden Sie die Farbtasten, um auf dem Desktop zu schreiben. Es öffnet sich automatisch ein Notizblatt.

Um diese Notizen zu sichern, klicken Sie rechts oben auf den SMART Ink Stift und dann auf "Tinte erfassen".

SMART Ink Note Esktop Annotationen in verschiedenen Farben

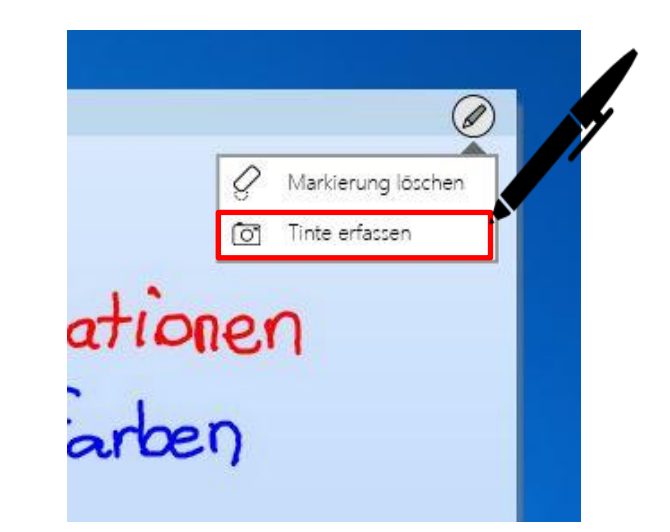

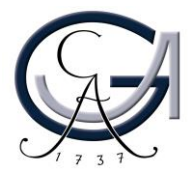

### **Desktop-Annotationen**

Es öffnet sich ein Fenster für Sie und Sie können die Aufnahme an die Software "Smart Notebook 15" senden.

Unter "Etwas anderes tun.." können Sie die Aufnahme auf dem Desktop oder auf an einem anderen Ort speichern oder die Aufnahme kopieren.

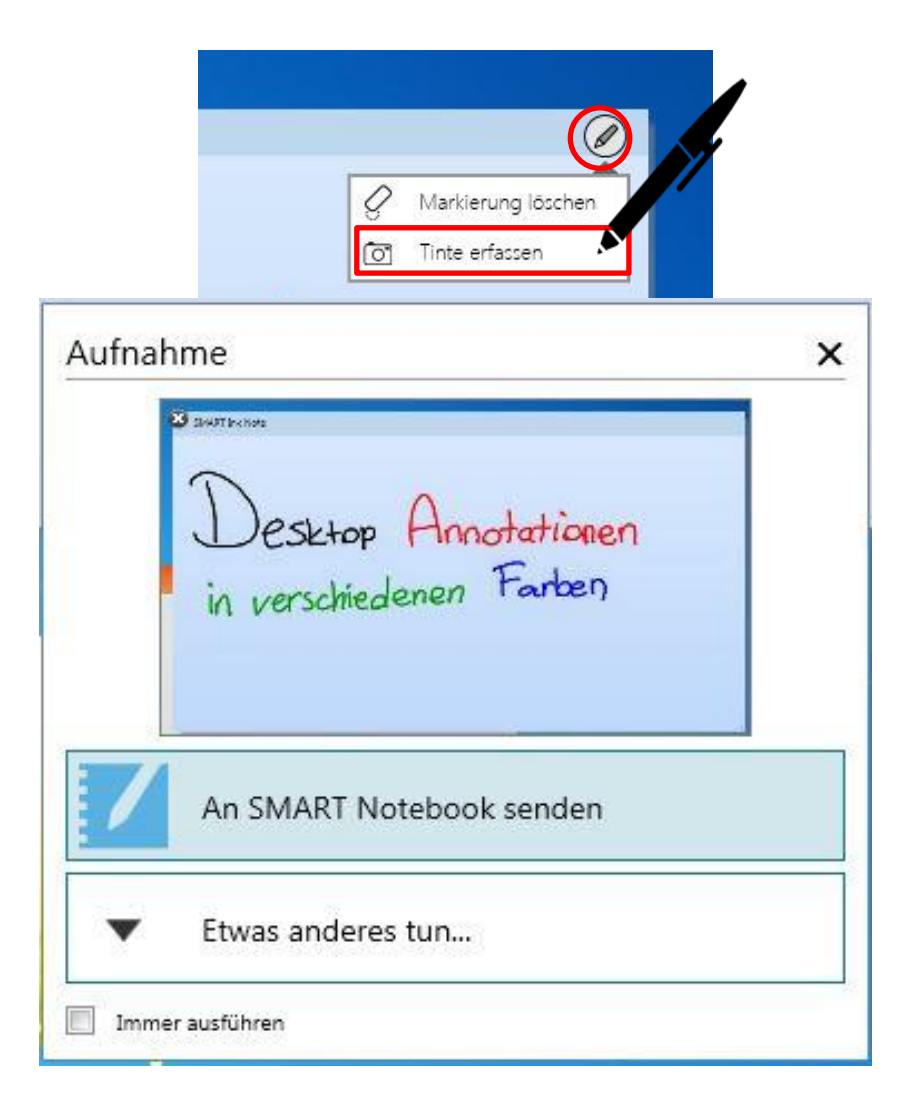

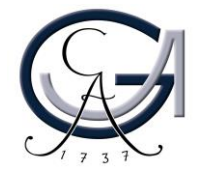

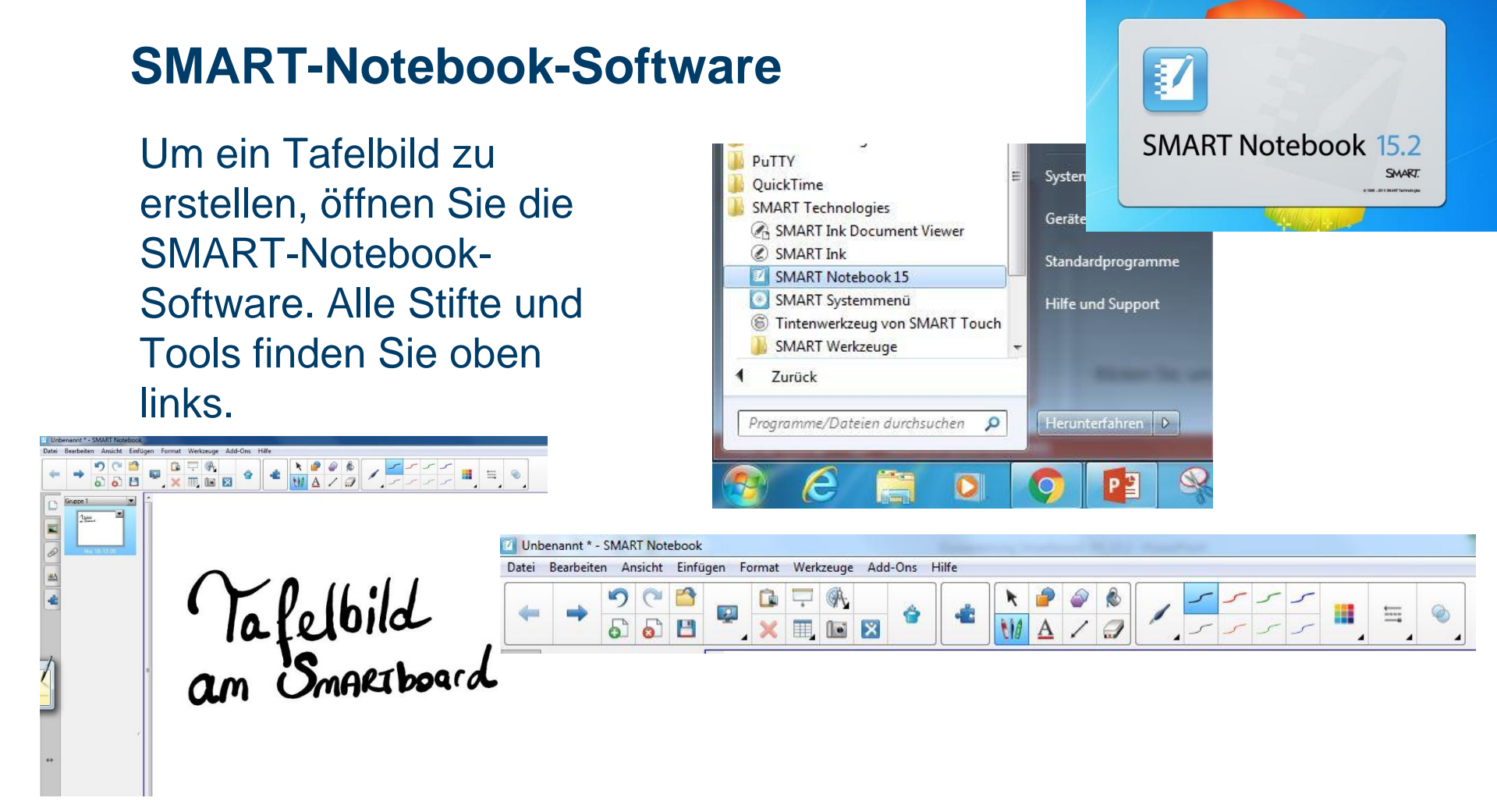

Um die Datei nachher bearbeiten zu können, speichern Sie diese unter dem **.notebook**-Format. Ansonsten kann die Datei auch **als PDF exportiert** werden.

Die Software kann von den Studierenden und Lehrenden der Universität Göttingen kostenlos unter <u>http://www.uni-goettingen.de/de/368313.html</u> herunterladen werden. Die zugehörige Lizenz kann dort auch angefordert werden.

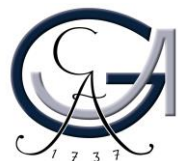

#### **Power-Point-Annotationen**

Sie können in der Präsentationsansicht Ihrer Power-Point-Präsentation weiterhin einfach schreiben. Hierfür verwendet das SMART-Board die Annotationstools von PowerPoint.

Über dieses Bedienfeld können Sie auch die Folien weiterschalten und/oder eine leere Folie hinzuschalten, um ein Tafelbild zu erstellen.

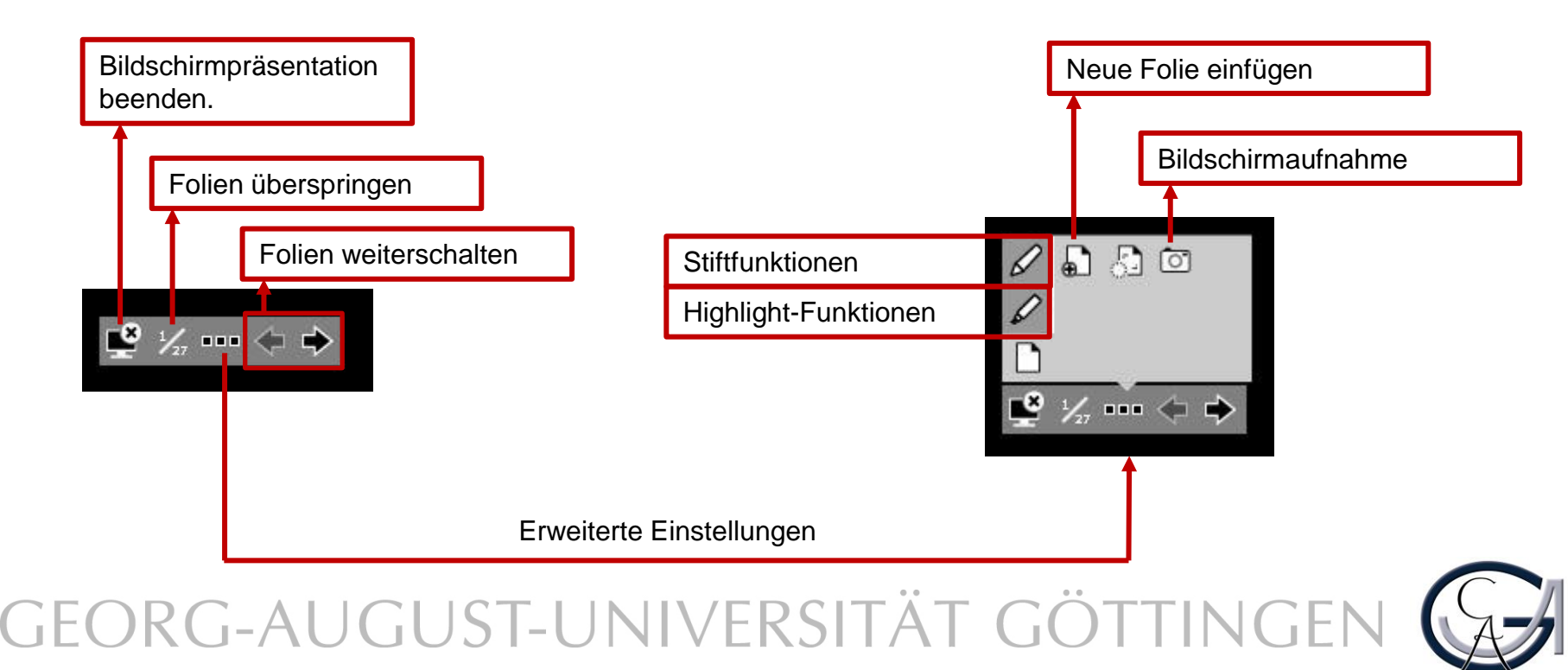